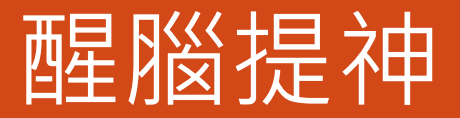

## 如何修改&刪除預約

| 1.請到報名網頁的右上方點選[報名修<br>改](手機畫面則是在左上方喔~)         |   | 2.出現下圖要求輸入查詢序號及密碼<br>報名資料查詢與編修<br>※請先選擇報名表或自行輸入                                                                                        |
|------------------------------------------------|---|----------------------------------------------------------------------------------------------------|
| <b>「</b><br>「<br>留言提問<br>報名修改                  |   | <ul> <li>         · 醒腦提神-test         · 自行輸入報名表ID         ····         ····         ···</li></ul>                                      |
| 3.查詢序號及密碼請看系統寄出的<br>mail(線上報名自動通知信函)的下方        |   | 4.輸入查詢序號及密碼及安全確認<br>碼按送出                                                                                                    |
| 報名表編修權限(由承辦人員設定):<br>可查詢、可編修及取消報名<br>查詢序號:875  |   | ※輸入報名資訊相關資訊在報名後會顯示並同步在email中寄出         查詢序號:       875         查詢密碼:       009         安全確認碼:       266054         266054       266054 |
| 查詢密碼:0091<br>網址:請按此 (活動D:223f07f5bf26e1ac90e7) | - | 送出不知道密碼,請按此補發                                                                                                    |

| 修改                                                                                                    | 1.請先到"原"預約時間的框框將[v]清除          • 嘎I 編號       12         • 奧I 編號       12         • 皮名       • 皮名         • 皮名       • 皮名         • 皮名       • 皮名         • 皮名       • 皮名         • 皮名       • 皮名         • 白田山       • ク機成行動電話         • ク機成行動電話       • 白田山         • 日のの工作が7月)       ● 白田の工作が7月)         ● ロロのコンド       ● 白田の工作が7月)         ● ロロのコンド       ● 白田の工作が7月)         ● ロロのコンド       ● 白田の工作が7月)         ● ロロのコンド       ● 白田の工作が7月)         ● ロロのコンド       ● 白田の工作が7月)         ● ロロのコンド       ● 白田の工作         ● 白田の工作       ● 白田の工作         ● 白田の工作       ● 白田の工作 |
|----------------------------------------------------------------------------------------------------|----------------------------------------------------------------------------------------------------|
| 2. 重新點選預約時間         ● 健脳提神-test         • 員工編號         • 姓名         • EMAIL         • 分機或行動電話         • 身分         ● 在職員工(2次/月)         ● 自力調整(4次/月)         □ 10:00 - 10:15 (正取)(ご顧溪, 트前為候場)         □ 10:40 - 10:55 (世話: 1)         □ 11:10 - 11:15 (世話: 1)         □ 11:40 - 11:55 (己羅溪, 트前為候場) | 3.到表格最下方按送出         17:20 - 17:35 (商業: 1)         17:40 - 17:55 (商業: 1)         18:00 - 18:15 (商業: 1)         18:20 - 18:35 (商業: 1)         19:00 - 19:15 (商業: 1)         19:20 - 19:35 (商集: 1)         19:40 - 19:55 (商集: 1)         長客句選4項         工         工      <                                                                                                    |

4.會收到系統寄出的修改通知,表示 已完成修改

## 報名表修改通知!!

w 您好,這是BeClass線上報名系統自動回覆通知。

您剛剛編修了您的報名資料:

活動名稱:醒腦提神-test

報名者: w

| www.becla:<br>资料制除後缩 | is.com says<br>無法回復 · 請確認後再經<br>U OK Careet                                                                                                    |
|----------------------|----------------------------------------------------------------------------------------------------|
| 12/7(星期五)-俊仔         | □ 11:00 - 11:15 □ 11:20 - 11:35 (尚録: 1) □ 11:40 - 11:55 (尚録: 1) □ 12:00 - 12:15 (尚録: 1) □ 12:00 - 12:15 (尚録: 1) □ 12:40 - 12:55 (尚録: 1) □ 12:40 - 12:55 (尚録: 1) □ 13:20 - 13:35 (尚録: 1) □ 13:20 - 13:35 (尚録: 1) □ 13:40 - 13:55 (尚録: 1) □ 16:20 - 16:35 (己羅派,自罰為僕禰) □ 16:20 - 16:35 (己羅派,自罰為僕禰) □ 16:40 - 16:55 (尚録: 1) □ 17:20 - 17:35 (尚録: 1) □ 17:20 - 17:35 (尚録: 1) □ 17:40 - 18:155 (尚録: 1) □ 18:20 - 18:35 (尚録: 1) □ 18:20 - 18:35 (尚録: 1) □ 18:20 - 18:35 (尚録: 1) |
| 1                    | □ 18:40 - 18:55 (前鋒: 1)<br>□ 19:00 - 19:15 (前鋒: 1)<br>□ 19:20 - 19:35 (前鋒: 1)<br>□ 19:40 - 19:55 (尚鋒: 1)<br>云き 3월 4項<br>条件按下送出即可删除)                                                                                                    |

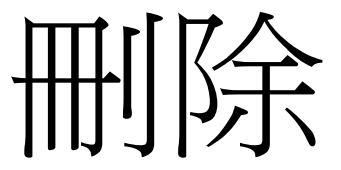

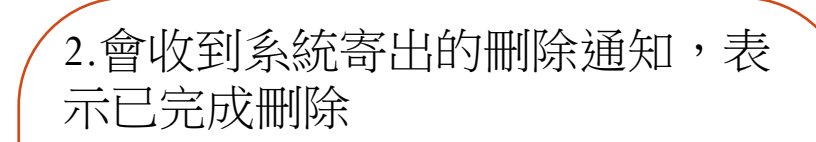

線上報名系統資料查詢編修 --

你已删除您的報名資料!!